# Configurer la collection PCP ShowTech

### Contenu

Introduction Conditions préalables Conditions requises Components Used Configuration Vérification Dépannage

### Introduction

Ce document décrit ShowTech, un outil CLI qui collecte les informations/journaux de dépannage pour Cisco Prime Collaboration Provisioning Manager requis par le centre d'assistance technique Cisco (TAC) dans un fichier d'archive compressé unique. Cet outil est disponible dans Provisioning Manager versions 2.0 et ultérieures.

### Conditions préalables

#### **Conditions requises**

Cisco vous recommande de prendre connaissance des rubriques suivantes :

- Cisco Unified Provisioning Manager
- Provisionnement Cisco Prime Collaboration

#### **Components Used**

Les informations contenues dans ce document sont basées sur les versions de matériel et de logiciel suivantes :

- Cisco Prime Collaboration Provisioning Version 10.5
- WinSCP version 5.5

Note: Ce document s'applique également à Cisco Unified Provisioning Manager version 9.x.

The information in this document was created from the devices in a specific lab environment. All of the devices used in this document started with a cleared (default) configuration. If your network is live, make sure that you understand the potential impact of any command.

### Configuration

1. Activer la journalisation DÉTAIL :

Connectez-vous à Cisco Prime Collaboration Provisioning with Secure Shell (SSH) avec les informations d'identification **racine**.

Entrez cette commande afin d'accéder au répertoire de script :

```
[root@PCP9 ~]# cd /opt/cupm/sep/ipt/bin
```

Remplacez le niveau de journal par DÉTAIL :

[root@PCP9 bin]# bash ./changeloglevel.sh -level DETAIL

Note: Le niveau du journal revient à DEFAULT après un redémarrage du serveur.

Notez l'horodatage actuel sur le serveur :

[root@PCP9 bin]# date

- 2. Recréez le problème.
- 3. Générez un fichier ShowTech.

Utilisation :

Afin de collecter les fichiers journaux les plus récents, START\_DATE doit être la valeur obtenue à l'**étape 1d** moins 1 heure et END\_DATE doit être spécifiée avec une heure dans le futur.

Exemple :

[root@PCP9 bin]# bash ./showtech.sh -start 2014-12-06 11:52:44 -end 2014-12-06
15:00:00

```
[root@PCP9 bin]# bash ./showtech.sh -start 2014-12-06 12:52:44 -end 2014-12-06 15:00:00
showtech.sh
Copyright (c) 2011 Cisco Systems, Inc.
        All rights reserved.
   SHOWTECH - Start (Start: Sat Dec 06 12:52:00 IST 2014 End: Sat Dec 06 15:00:00 IST 2014)
Sat Dec 06 12:54:27 IST 2014 - Output Directory: /tmp/ShowTech-2014-12-06-125426
Sat Dec 06 12:54:27 IST 2014 - Collect CUPM data.
Sat Dec 06 12:54:27 IST 2014 - Copy properties files.
Sat Dec 06 12:54:27 IST 2014 - Copy license files.
Sat Dec 06 12:54:27 IST 2014 - Executing DB counts.
Sat Dec 06 12:54:27 IST 2014 - Collecting system properties.
Sat Dec 06 12:54:27 IST 2014 - Collect 'Patch' data.
Sat Dec 06 12:54:27 IST 2014 - Collect device & processor data.
Sat Dec 06 12:54:28 IST 2014 - Collect 'Domain' data.
Sat Dec 06 12:54:28 IST 2014 - Collect 'AAA' data.
Sat Dec 06 12:54:28 IST 2014 - Load Object Data (Class: AAAServer)
Sat Dec 06 12:54:29 IST 2014 - Collect Service Action Data
Sat Dec 06 12:54:29 IST 2014 - Collect Service Action Data - sql = SELECT uniqueid, packagena
me, actionname FROM niceinitialsa WHERE (status = '10002' OR (uniqueid IN (select distinct un
iqueid from nicesadata where (name = 'resultText') AND (value LIKE '%Result) = FAILURE%'))))
AND endedon BETWEEN '2014-12-06 12:52:00.0' AND '2014-12-06 15:00:00.0' ORDER BY uniqueid
Sat Dec 06 12:54:29 IST 2014 - Collect 'Order' data.
Sat Dec 06 12:54:29 IST 2014 - Collect Order Data - sql = SELECT ordernumber FROM tableorder
WHERE ((status = 'HOLD') OR (status = 'RELEASED') OR (status = 'INITIAL')) AND (orderdate BET
WEEN'2014-12-06 12:52:00.0' AND '2014-12-06 15:00:00.0' ) ORDER BY ordernumber
Sat Dec 06 12:54:29 IST 2014 - Collect log files.
Sat Dec 06 12:54:29 IST 2014 - Archiving CUPM log files...
Sat Dec 06 12:54:29 IST 2014 - Archiving JBoss log files...
Sat Dec 06 12:54:29 IST 2014 - Archiving PG log files...
Sat Dec 06 12:54:29 IST 2014 - Zipping output.
   SHOWTECH - End
 Data can be found in:
   /tmp/ShowTech-2014-12-06-125426.zip
```

4. Collecter les journaux à partir du serveur :

Connectez-vous à WinSCP avec les informations d'identification et de connexion racine :

| 🚰 WinSCP Login |                                                                                      |                                             |
|----------------|--------------------------------------------------------------------------------------|---------------------------------------------|
| WinSCP Login   | Session<br>File protocol:<br>SFTP<br>Host name:<br>PCP<br>User name:<br>root<br>Save | Port number:<br>22<br>Password:<br>Advanced |
| Tools          | Login 🔽                                                                              | Close Help                                  |

Remplacez le répertoire par le dossier /tmp sur le serveur :

| en directory                    | 8 23   |
|---------------------------------|--------|
| Open directory:                 |        |
| /tmp                            |        |
| Site bookmarks Shared bookmarks |        |
|                                 | Add    |
|                                 | Remove |
|                                 |        |
|                                 |        |
|                                 | Up     |
|                                 | Down   |
|                                 | DOWN   |
| Location Profiles OK Cancel     | Help   |

Copiez le fichier zip ShowTech à partir du serveur vers n'importe quel emplacement sur

l'ordinateur :

| 😭 Download 🔐 📝 Edit 🗶 🏑 🕞 Properties 📫 👔 ! 🕀 📼 🕅 |  |  |
|--------------------------------------------------|--|--|
|                                                  |  |  |
| Righ                                             |  |  |
| INNE                                             |  |  |
| <b>FWORD</b>                                     |  |  |
| <b>EWORD</b>                                     |  |  |
| <b>EWORD</b>                                     |  |  |
| rw                                               |  |  |
| DW-P                                             |  |  |
| rw-n                                             |  |  |
| rw-n                                             |  |  |
| rws-                                             |  |  |
| rw-n                                             |  |  |
| IM-I-                                            |  |  |
|                                                  |  |  |

Note: Assurez-vous que les fichiers et le répertoire du serveur ne sont pas modifiés.

Joignez le fichier ShowTech aux notes de dossier sur l'option **Upload** du <u>Support Case</u> <u>Manager</u> ou envoyez-le directement par e-mail à un ingénieur du centre d'assistance technique Cisco.

### Vérification

Aucune procédure de vérification n'est disponible pour cette configuration.

## Dépannage

La collection ShowTech est relativement simple et les risques d'échec sont rares. En cas de problème ou d'erreur, contactez le centre d'assistance technique de Cisco.